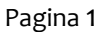

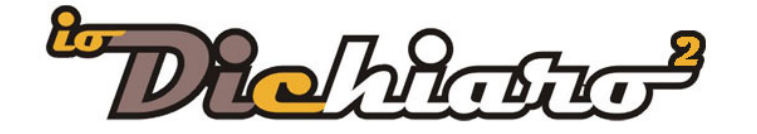

Mestre Venezia, luglio 2015

Siamo lieti di comunicarVi che è disponibile l'aggiornamento alla versione **3.1** di ioDichiaro2.

# **IMPLEMENTAZIONI APPORTATE CON LA VERSIONE 3.1**

# VERBALE DI COLLAUDO UNI 11137:2012

## Verbale di prova e collaudo impianto adduzione gas

Implementata la gestione e stampa del verbale di prova e collaudo come previsto dalla UNI 11137:2012.

Il verbale può essere utilizzato a sé stante oppure in abbinata ad una dichiarazione di conformità. In quest'ultimo caso va compilata la scheda 7.1.3 (Verifiche relative alla messa in servizio di impianti dopo interventi).

# 4. L'idoneità della tenuta 💕

| Verifica della tenuta dell'impianto (UNI 111 | 37-1) metodo: |           |               |           |
|----------------------------------------------|---------------|-----------|---------------|-----------|
| 🔲 diretto con gas:                           | 🔲 1ª lettura: | 0         | 🔲 2ª lettura: | 0         |
| 📝 indiretto con: 🛛 aria 📝 gas                | 📝 1ª lettura: | 21.4 mbar | 📝 2ª lettura: | 21.3 mbar |
| 🔲 Altra metodologia:                         |               |           |               |           |

La stampa è stata inserita nella sezione delle stampe

|              | Stampa allegati deliberazione 40/2014/R/gas (F,G,H,I) |
|--------------|-------------------------------------------------------|
| nagrafica    | Rapporto tecnico di compatibilità                     |
| 10.00        | Stampa dichiarazione                                  |
| .1.3. VEI    | Stampa progetto (solo per Qn<=50 Kw)                  |
| rove di se   | Verifica tenuta dell'impianto (UNI 11137:2012)        |
| po di interv | Stampa dichiarazione di rispondenza                   |
|              | Rapporto tecnico di verifica (UNI 10738:2012)         |
|              | Stampa libretto di uso e manutenzione                 |

Dopo aver selezionato il pulsante appariranno le maschere contenenti i campi per la compilazione del verbale di collaudo. Al termine procedere con la stampa del verbale.

# **REE TIPO 1**

# Rapporto tecnico di efficienza energetica Tipo 1 (solo per coloro che hanno il modulo) Sono stati aggiunti i seguenti moduli

- REE Tipo 1 Ministeriale non compilato (in bianco)
- REE Tipo 1 regione Lombardia e non compilato
- REE Tipo 1 regione Piemonte e non compilato
- REE Tipo 1 regione Emilia Romagna e non compilato

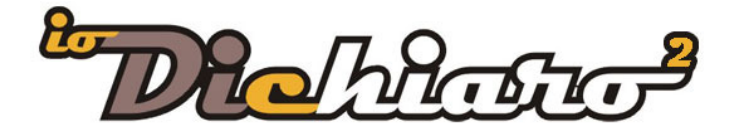

Rapporto tecnico di efficienza energetica Tipo 2 Sono stati aggiunti i seguenti moduli

- REE Tipo 2 Ministeriale non compilato (in bianco)
- REE Tipo 2 regione Emilia Romagna e non compilato

Il modulo specifico regionale compare in automatico sulla base del comune di residenza del committente

# **CONTROLLI E VERIFICHE**

#### **Giunti a pressare**

Nel caso di utilizzo dei giunti a pressare sono stati potenziati i controlli e le segnalazioni, anche su Nuovo Impianto, di inserire nella scheda 7.1 la "Prova di tenuta Impianto rif. UNI /TS 11147".

#### 7.1 VERBALI/RAPPORTI DI CONTROLLO/VERIFICHE 7.1.1. COLLAUDO DELL'IMPI

 Data del presente controllo:
 · · · Dichiaro di aver effettuato le prove con esito positivo:

 Collaudo di impianti interni domestici e similari di nuova realizzazione (indicare la pressione di prova)

 Prova di tenuta dell'impianto
 (rif. UNI 7129-1)

 Prova di tenuta dell'impianto
 (rif. D.M. 12/04/96)

 Prova di tenuta dell'impianto
 5 bar per .....

... e nella scheda del componente.

## DICHIARAZIONE RISPONDENZA

#### Stampa in bianco

Sistemato un errore per il quale nella stampa non venivano riportati i campi e il report appariva in bianco.

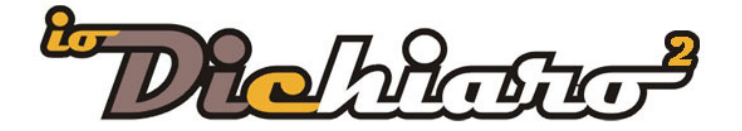

Pagina 3

# **IMPLEMENTAZIONI APPORTATE CON LA VERSIONE 3.0**

## ALLEGATI DELIBERA 40/14

#### F/40, G/40, H/40, I/40,

La stampa dei nuovi allegati li trovate all'interno del pulsantino di stampa della Dichiarazione di conformità di un impianto GAS.

| 16 P      | Stampa allegati deliberazione 40/2014/R/gas (F.G.H.I)                                |       |             |              |
|-----------|--------------------------------------------------------------------------------------|-------|-------------|--------------|
| Anagrafic | Rapporto tecnico di compatibilità                                                    | denti | Relaz. sche | matica       |
|           | Stampa dichiarazione<br>Stampa progetto (solo per Qn<=50 Kw)                         | Data  | di stampa   | Data<br>06-0 |
| Titolo    | Stampa dichiarazione di rispondenza<br>Rapporto tecnico di verifica (UNI 10738:2012) |       |             |              |
| Indirizzo | Stampa libretto di uso e manutenzione                                                |       |             |              |

Dopo aver selezionato la voce vi apparirà la finestra con le indicazioni del tipo di allegato che si desidera stampare.

#### ATTENZIONE

Il precedente **Allegato E** utilizzato in caso di "riattivazione della fornitura, sospesa dal servizio di pronto intervento del distributore" non è più presente in quanto sostituito dal nuovo **Allegato H/40** che diventa così "Conferma della richiesta di **attivazione / riattivazione** della fornitura gas".

A riguardo dell'allegato I/40 per consentirvi di compilare alcune informazioni abbiamo inserito il bottone DATI Integrativi:

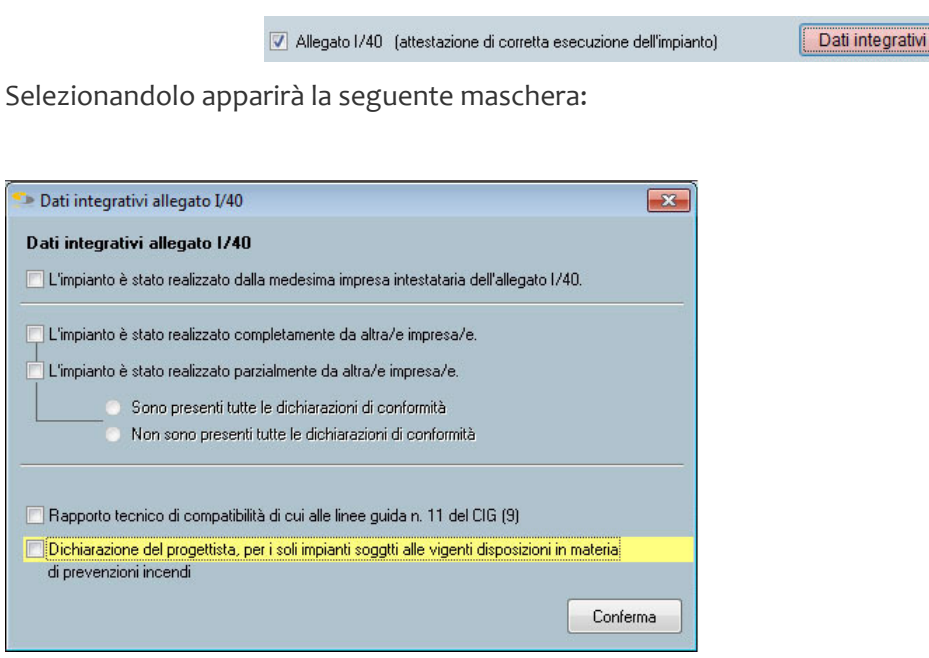

Compilare con i dati richiesti e poi procedere normalmente alla stampa.

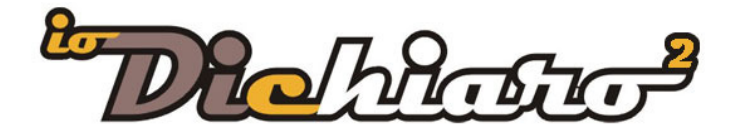

# LINEE GUIDA CIG

## Rapporto tecnico di compatibilità

Quando si utilizza l'RTC?

Riportiamo un passaggio dalle Linee Guida CIG n. 11 (esecuzione degli accertamenti documentali della sicurezza degli impianti di utenza a gas ai sensi della deliberazione dell'autorità per l'energia elettrica il gas ed il sistema idrico 6 febbraio 2014, 40/2014/r/gas):

"Come indicato dal modulo Allegato I/40 alla Deliberazione 40/2104, l'installatore che compila la documentazione tecnica con la quale viene descritto l'impianto gas ai fini dell'accertamento documentale, è sempre quella che si accinge a effettuarne la "**messa in servizio**" dopo averlo realizzato completamente o, se già in parte esistente, dopo averne controllato la **compatibilità con la parte di nuova esecuzione**."

E poi di seguito:

•••

"Nel caso di impianto gas realizzato **in più fasi e da più installatori**, per il quale **non sono reperibili le Dichiarazioni di Conformità parziali precedenti** con i relativi Allegati Obbligatori, l'Installatore incaricato della **messa in servizio** effettuerà i lavori di propria pertinenza ed i controlli necessari ai fini del **rilascio del RTC**.

Pertanto l'attestazione di compatibilità per le parti di impianto preesistenti, ai sensi di quanto disposto dalla Deliberazione 40/2014, è resa mediante la compilazione e la firma del RTC.

Come indicato nel successivo punto 5, qualora l'impianto gas sia soggetto all'obbligo di progetto a firma di un professionista o sia stato verificato da un professionista, i relativi documenti (progetto esecutivo o progetto a verifica) devono sempre essere allegati alla restante documentazione tecnica prodotta per l'accertamento documentale."

•••

All'interno della dichiarazione GAS nel menù di stampa trovate in seconda posizione la voce per attivare la stampa "RAPPORTO TECNICO DI VERIFICA".

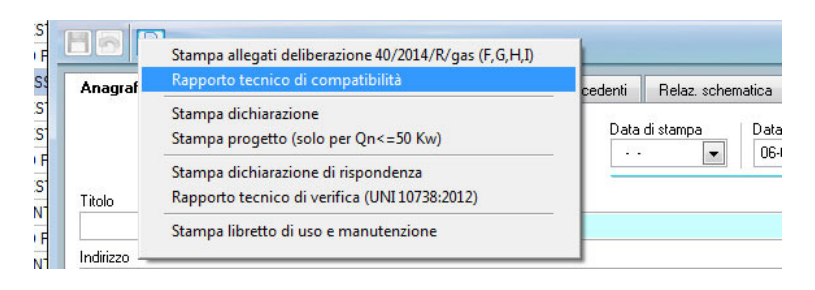

La sezione si presenta divisa in 4:

- Dati anagrafici dell'operatore
- Apparecchi presenti
- Controlli
- Controlli e compatibilità

Compilate i campi di interesse prima di lanciare la stampa.

Essendo a seguito della dichiarazione della dichiarazione di conformità va stampato in un numero di copie uguale

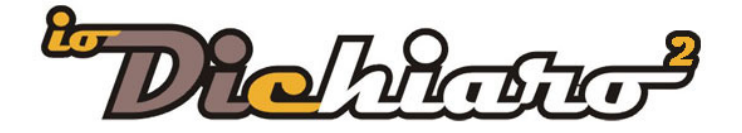

# LIBRETTO IMPIANTO

## Modulo opzionale

Trovate la sezione nella scheda anagrafica del cliente a fianco della linguetta DICHIARAZIONI.

| Dichiarazioni                     |                                                                                                    | ninplanto / Tappont di enicienza energenca                    |
|-----------------------------------|----------------------------------------------------------------------------------------------------|---------------------------------------------------------------|
|                                   | A partire dal 1° giugno 2014 gli impianti termici devono<br>essere muniti del nuovo libretto d'impianto in attuazione di                                                      | Rapporto efficienza energetica TIPO1 (gruppi termici)         |
| Crea un libretto d'impianto cloud | quanto previsto dal DPR 7472013 e D.M. 10/0272014.<br>Il nuovo libretto d'impianto è una nuova funzionalità cloud                                                             | Nessun modello TIPO 1 risulta ancora essere stato rilasciato. |
|                                   | completamente slegata da 102 e autonoma nella gestione.<br>Il libretto d'impianto cloud e la possibilità di compilazione<br>dei compilazione di compilazione dei compilazione | Rapporto efficienza energetica TIPO2 (gruppi frigo)           |
|                                   | servizi su abbonamento.                                                                                                    | Nessun modello TIPO 2 risulta ancora essere stato rilasciato. |

Per attivare il libretto seguire le istruzioni di seguito:

- Clic sul pulsante "CREA UN LIBRETTO D'IMPIANTO CLOUD" e rispondere Sì
- Attendere il messaggio di conferma di creazione del libretto
- Clic sul pulsante ACCEDI AL LIBRETTO D'IMPIANTO CLOUD"
- Il libretto si aprirà in una finestra esterna sul browser predefinito

Per gli aspetti normativi di compilazione rimandiamo alle aziende preposte.

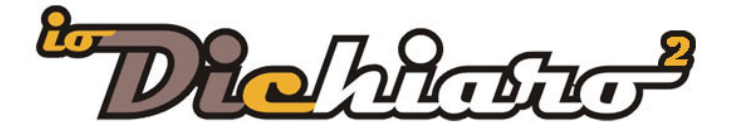

Pagina 6

# **IMPLEMENTAZIONI APPORTATE CON LA VERSIONE 2.0**

Come promesso nell'aggiornamento precedente siamo pronti con la compilazione del RTV (Rapporto Tecnico di Verifica) previsto con la UNI 10738:2012.

L'implementazione è stata molto impegnativa e rispetto alla versione precedente sembra sia cambiato gran poco ... vi assicuriamo che nasconde molto lavoro!

Per comprendere gli obiettivi di questa nuova edizione della UNI 10738:2012, riportiamo questo articolo dal sito <u>www.cig.it</u>:

"Da tempo gli operatori del settore gas attendevano una norma che consentisse di verificare la **sussistenza dei requisiti di sicurezza** degli impianti domestici alimentati da gas combustibile **indipendentemente dalla data della loro costruzione**; l'attesa è terminata con la recente pubblicazione.

Nella sua nuova edizione vengono stabiliti i criteri per verificare la sussistenza dei requisisti di sicurezza degli impianti domestici e similari per l'utilizzazione dei gas combustibili, indipendentemente dalla data della loro realizzazione, al fine di **stabilire** se l'impianto gas verificato **può essere utilizzato nello stato in cui si trova**, senza pregiudicare la sicurezza, ai sensi della leggi vigenti.

La norma tratta esclusivamente gli aspetti di **verifica** degli impianti gas e pertanto **non** può essere utilizzata come norma di **progettazione**, né **d'installazione**, né per **l'adeguamento** degli impianti.

**Si applica** agli impianti per uso domestico o similare alimentati a gas combustibili appartenenti alla **1a, 2a e 3a** famiglia di **gas** (manifatturato, naturale e GPL), di cui alla UNI EN 437, distribuiti a mezzo rete (rif. UNI 7129) o (GPL) distribuito mediante **bombole/piccoli serbatoi** (rif. UNI 7131), asserviti ad apparecchi di utilizzazione con singola portata termica nominale inferiore e uguale a 35 kW.

La norma si applica a tutti i componenti relativi all'impianto gas e all'installazione degli apparecchi di utilizzazione.

La norma considera pressioni di alimentazione degli apparecchi comprese tra un minimo ed un massimo, in relazione al campo utile di corretto funzionamento, ai sensi della legislazione vigente.

La norma **non si applica** agli impianti o a parti di essi soggetti all'applicazione del **Decreto** *Ministeriale 12 aprile 1996.*"

Per comprendere completamente tutti i risvolti normativi vi consigliamo di acquistare la norma direttamente dal sito UNI.

# • Norma UNI <u>clicca qui</u>

O la Guida Illustrata che costa meno ed è più chiara, dal sito dei nostri partner normativo etraining Srl

• Guida illustrata <u>clicca qui</u>

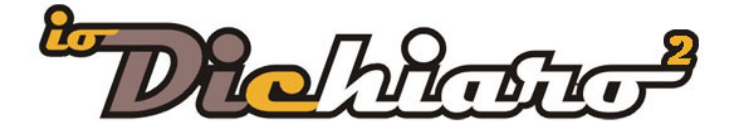

# COMPILAZIONE UNI 10738:2012

### IL RAPPORTO TECNICO DI VERIFICA

L'RTV della 10738 si compone di diverse sezioni che vanno compilate a seconda del tipo di impianto gas che si deve verificare. Essendo necessario come allegato anche uno schema dell'impianto abbiamo deciso di integrare la compilazione dell'RTV all'interno di una dichiarazione gas ... come si procede quindi alla compilazione?

Gli step da seguire sono:

- Creare una nuova dichiarazione gas con metodo di compilazione dei materiali manuale
- Inserire i dati anagrafici del committente
- Realizzare un disegno schematico della parte visibile dell'impianto. Tenete in considerazione che nell'RTV è previsto un allegato rappresentativo lo schema dell'impianto ... non è previsto l'elenco dei materiali installati. Lo schema quindi sarà riportato come un puro disegno.
- Accedere al pulsante di stampa e selezionare la voce relativa

| HA P      |                                                       |  |
|-----------|-------------------------------------------------------|--|
|           | Stampa dichiarazione                                  |  |
| Anagrafic | Stampa allegati delibera 2 nov. 2010 - ARG gas 188/10 |  |
|           | Stampa progetto (solo per Qn<=50 Kw)                  |  |
|           | Stampa dichiarazione di rispondenza                   |  |
|           | Stampa libretto di uso e manutenzione                 |  |
|           | Rapporto tecnico di verifica (UNI 10738:2012)         |  |
| Titolo    |                                                       |  |

Gli allegati dell'RTV sono composti dalle sezioni 1, 2 e 3.

- La sezione 1 rappresenta i DATI E LE INFORMAZIONI UTILI SULL'IMPIANTO
- La sezione 2 le VERIFICHE E I CONTROLLI EFFETTUATI
- La sezione 3 la SINTESI DEI RISULTATI.

Per nostra scelta abbiamo deciso che i dati presenti in tutta la sezione 2 siano compilati manualmente dopo aver effettuato la stampa ...

Troverete quindi disponibili i campi per la compilazione della Sezione 1 e Sezione 3. Le istruzioni per la compilazione prevedono solo ed esclusivamente l'inserimento dei dati all'interno dei vari campi e non sono necessarie particolari istruzioni.

Per semplicità vi riportiamo le maschere che appariranno.

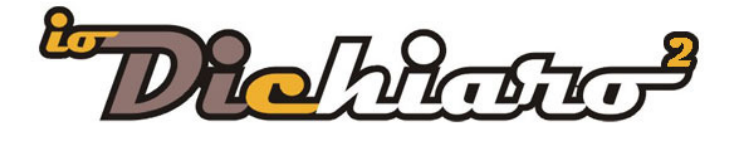

| r agilla O |
|------------|
|------------|

| Sezione i - Dati e informazioni utili sull'impianto Sezio                                                                                     | ne 1.3 - Apparecchi insta                               | llati (Raccolta dati diretta) | Sezione 3 - Sintesi dei risultati      | Sezione 3.4 - Dati riepilogati |
|----------------------------------------------------------------------------------------------------|---------------------------------------------------------|-------------------------------|----------------------------------------|--------------------------------|
|                                                                                                    |                                                         |                               |                                        |                                |
| mpianto installato nei locali siti in via                                                                                                    | Civico                                                  | Interno Scala                 | Rapporto tecnico di veri<br>Piano      | fica (RTV) n*                  |
|                                                                                                    |                                                         |                               | Com                                    | pilato in data 🛛 💽             |
|                                                                                                    | Prov. Località                                          |                               | Cap Codi                               | ce PDR                         |
| utilizzo impianto 🔽 Cottura cibi 🥅 Produzione acqua (                                                                                         | alda sanitaria 🖉 Biscald                                | amento 🥅 Biscaldamento/Pr     | nduzione acqua calda sanitaria 🔲 Altro |                                |
| l'ipo di combustibile utilizzato 🔲 Gas manifatturato                                                                                          | 🖉 Gas naturale 🔲 GPL                                    | Altro                         |                                        |                                |
| Alimentato da 🛛 📃 Rete di distribuzione 📝 Serbatoio                                                                                           | individuale fisso 🔲 Recipie                             | nti mobili (bombole) 🔲 Altro  |                                        |                                |
| Utilizzatore                                                                                                    | Telefono                                                | Proprietario                  |                                        | Telefono                       |
| Anno di installazione dell'impianto ( in assenza di )                                                                                         | dati specifici riportare la                             | data indicata dall'utilizza   | tore anche se presunta)                |                                |
|                                                                                                    |                                                         |                               |                                        | - D1                           |
|                                                                                                    |                                                         |                               |                                        |                                |
|                                                                                                    |                                                         |                               |                                        |                                |
| con sede in via                                                                                                    | n                                                       | Localita                      |                                        | P10V.                          |
| Dichiarazione di Conformita priva di allegati obbligatori n                                                                                   | data                                                    | rilasciata dall'im            | presa/Ditta                            |                                |
| con sede in via                                                                                                    | n*                                                      | Località                      |                                        | Prov.                          |
|                                                                                                    | <ul> <li>rilascia</li> </ul>                            | ta dall'impresa/Ditta         |                                        |                                |
| Dichiarazione di Rispondenza n° data                                                                                                    |                                                         |                               |                                        |                                |
| Dichiarazione di Rispondenza n* data data                                                                                                    | n*                                                      | Località                      |                                        | Prov.                          |
| Dichiarazione di Rispondenza n* data<br>con sede in via<br>Progettista                                                                        | n* nr. iscriz.                                          | Località                      | all' Ordine/Albo Prof.                 | Prov.                          |
| Dichiarazione di Rispondenza n° data<br>con sede in via<br>Progettista<br>Scheda di presentazione dei risultati n° c                          | n* n. iscriz.                                           | Località                      | all' Ordine/Albo Prof.                 | Prov.                          |
| Dichiarazione di Rispondenza n° data data<br>con sede in via<br>Progettista<br>Scheda di presentazione dei risultati n° co<br>con sede in via | n* nr. iscriz.                                          | iata dall'impresa/Ditta       | all' Ordine/Albo Prof.                 | Prov.                          |
| Dichiarazione di Rispondenza n° data data con sede in via<br>Progettista Scheda di presentazione dei risultati n° con sede in via Progettista | n* ni iscriz<br>ata · · · · · · · · · · · · · · · · · · | Località                      | all' Ordine/Albo Prof.                 | Prov.                          |

| Rapporto tecnico di verifica (UNI 10738:2012                                                | )                                                           |                                   | <b>•</b>                         |
|---------------------------------------------------------------------------------------------|-------------------------------------------------------------|-----------------------------------|----------------------------------|
| Sezione 1 - Dati e Informazioni utili sull'Impianto                                         | Sezione 1.3 - Apparecchi installati (Raccolta dati diretta) | Sezione 3 - Sintesi dei risultati | Sezione 3.4 - Dati riepilogativi |
| Nr. Identificativo Apparecchi(*)                                                            | Marca e Modello                                             | Portata<br>Termica nom.<br>k₩     | Ubicazione                       |
| n° Apparecchio di tipo A Stufa S<br>Altro                                                   | caldacqua                                                   | 0,00                              |                                  |
| n* Piano di cottura con dispositivo di sorve                                                | glianza fiamma                                              | 0,00                              |                                  |
| n* Piano di cottura senza dispositivo di som                                                | veglianza fiamma                                            | 0,00                              |                                  |
| n* Piano di cottura con dispositivo di fiamm<br>alimentato a gas                            | a e forno                                                   | 0,00                              |                                  |
| n° Piano di cottura senza dispositivo di fian<br>alimentato a gas                           | ima e forno                                                 | 0,00                              |                                  |
| n° Apparecchio di tipo B Caldaia S                                                          | Scaldabagno                                                 | 0,00                              |                                  |
| n* Apparecchio di tipo C Caldaia S                                                          | Scaldabagno                                                 | 0,00                              |                                  |
| n* Apparecchi di tipo ad effetto decorativo<br>combustione (per esempio caminetti a ga      | della<br>ssj                                                | 0,00                              |                                  |
| n* Lavatrici/Asciugatrici a gas                                                             |                                                             | 0,00                              |                                  |
| n* Altri apparecchi alimentati a combustibile<br>solido (stufe a kerosene, caminetti a legr | liquido e/o<br>pa/pellets)                                  | 0,00                              |                                  |
| n° Altro                                                                                    |                                                             | 0,00                              |                                  |
| n* Altro                                                                                    |                                                             | 0,00                              |                                  |
| *) Numerare gli apparecchi per identificarli nel prosie                                     | guo del documento.                                          |                                   |                                  |

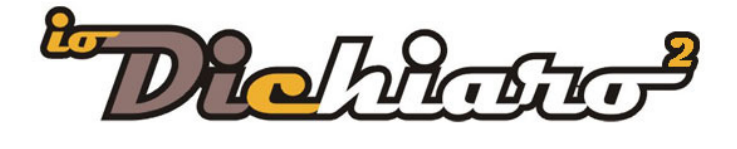

| <b>D</b> | •    | ~  |
|----------|------|----|
| Und      | in n | () |
| F AP     | הווו | ч  |
| · ~ ~ ~  |      | _  |

| -                                                                                                    |                                                                                                    |                                                                                            |                                                                                                    |
|----------------------------------------------------------------------------------------------------|----------------------------------------------------------------------------------------------------|--------------------------------------------------------------------------------------------|----------------------------------------------------------------------------------------------------|
| Sezione 1 - Dati e Informazioni utili sull'Impianto                                                                                                    | Sezione 1.3 - Apparecchi installati (Raccolta dati diretta)                                                                                                    | Sezione 3 - Sintesi dei risultati                                                          | Sezione 3.4 - Dati riepilogativ                                                                                                    |
| 1 Dati anagrafici dell'operatore                                                                                                    |                                                                                                    |                                                                                            |                                                                                                    |
| ome e cognome dell'operatore                                                                                                    |                                                                                                    |                                                                                            |                                                                                                    |
| agione sociale ed anagrafica della Ditta                                                                                                    |                                                                                                    |                                                                                            |                                                                                                    |
| F. P.IVA                                                                                                    | Tel.: Fax:                                                                                                    | Cell: email:                                                                               |                                                                                                    |
| on sede in via                                                                                                    | n* Comune Isorella                                                                                                    |                                                                                            | Cap Prov.                                                                                                    |
|                                                                                                    |                                                                                                    |                                                                                            |                                                                                                    |
| 2 Dati informativi e riepilogativi relativi al                                                                                                    | l'impianto sottoposto a verifica - Impianto gas al servizio d                                                                                                    | li apparecchi per:                                                                         |                                                                                                    |
| 2 Dati informativi e riepilogativi relativi al<br>] Cottura<br>] roduzione acqua sanitaria                                                                                                    | l'impianto sottoposto a verifica - Impianto gas al servizio o<br>n° identificativo 0 Dotato di termoc<br>n° identificativo 0 tino                                                                                                    | li apparecchi per:<br>oppia 🔘 SI 🔘 ND                                                      | Portata (kW) 0,00                                                                                                    |
| 2 Dati informativi e riepilogativi relativi al<br>Cottura<br>produzione acqua sanitaria<br>riscaldamento                                                                                                    | l'impianto sottoposto a verifica - Impianto gas al servizio o<br>n° identificativo 0 Dotato di termoc<br>n° identificativo 0 tipo<br>n° identificativo 0 tipo                                                                                            | li apparecchi per:<br>oppia 💿 SI 💿 NO                                                      | Portata (kW)         0,00           Portata (kW)         0,00           Portata (kW)         0,00                                                                                                    |
| 2 Dati informativi e riepilogativi relativi al<br>Cottura<br>I produzione acqua sanitaria<br>I riscaldamento<br>I riscaldamento/produzione acqua sanitaria                                                                                                | l'impianto sottoposto a verifica - Impianto gas al servizio d<br>n° identificativo 0 Dotato di termoc<br>n° identificativo 0 tipo<br>n° identificativo 0 tipo<br>n° identificativo 0 tipo                                                                | li apparecchi per:<br>oppia 🔘 SI 🔘 ND                                                      | Portata (kW)         0,00           Portata (kW)         0,00           Portata (kW)         0,00           Portata (kW)         0,00                                                                                                    |
| 2 Dati informativi e riepilogativi relativi al<br>Cottura<br>produzione acqua sanitaria<br>riscaldamento<br>riscaldamento/produzione acqua sanitaria<br>altro                                                                                             | l'impianto sottoposto a verifica - Impianto gas al servizio d<br>n° identificativo 0 Dotato di termoc<br>n° identificativo 0 tipo<br>n° identificativo 0 tipo<br>n° identificativo 0 tipo<br>n° identificativo 0 tipo                                    | li apparecchi per:<br>oppia 💿 SI 💿 ND                                                      | Portała (kW)         0,00           Portała (kW)         0,00           Portała (kW)         0,00           Portała (kW)         0,00           Portała (kW)         0,00           Portała (kW)         0,00                                                                                                    |
| 2 Dati informativi e riepilogativi relativi al<br>Cottura<br>produzione acqua sanitaria<br>riscaldamento<br>riscaldamento/produzione acqua sanitaria<br>altro                                                                                             | l'impianto sottoposto a verifica - Impianto gas al servizio d<br>n° identificativo 0 Dotato di termoc<br>n° identificativo 0 tipo<br>n° identificativo 0 tipo<br>n° identificativo 0 tipo<br>n° identificativo 0 tipo                                    | li apparecchi per:<br>oppia OSIONO<br>ccupante Proprietario OAltro                         | Portata (kW)     0,00       Portata (kW)     0,00       Portata (kW)     0,00       Portata (kW)     0,00       Portata (kW)     0,00                                                                                                    |
| 2 Dati informativi e riepilogativi relativi al<br>Cottura<br>produzione acqua sanitaria<br>riscaldamento<br>riscaldamento/produzione acqua sanitaria<br>altro<br>ome e cognome dell'utilizzatore                                                          | l'impianto sottoposto a verifica - Impianto gas al servizio d<br>n° identificativo 0 Dotato di termoc<br>n° identificativo 0 tipo<br>n° identificativo 0 tipo<br>n° identificativo 0 tipo<br>n° identificativo 0 tipo<br>m° identificativo 0 tipo<br>Cap | li apparecchi per:<br>oppia  SI  ND<br>ccupante  Proprietario  Altro                       | Portała (kW)       0.00         Portała (kW)       0.00         Portała (kW)       0.00         Portała (kW)       0.00         Portała (kW)       0.00         Portała (kW)       0.00         Portała (kW)       0.00         Portała (kW)       0.00                                                           |
| 2 Dati informativi e riepilogativi relativi al<br>Cottura<br>produzione acqua sanitaria<br>riscaldamento<br>riscaldamento/produzione acqua sanitaria<br>altro<br>ome e cognome dell'utilizzatore<br>ell'impianto installato nei locali siti nel Comune di | l'impianto sottoposto a verifica - Impianto gas al servizio d<br>n° identificativo 0 Dotato di termoc<br>n° identificativo 0 tipo<br>n° identificativo 0 tipo<br>n° identificativo 0 tipo<br>n° identificativo 0 tipo<br>in qualità di: 0 0<br>csp       | li apparecchi per:<br>oppia SI NO<br>ccupante Proprietario Altro<br>Località<br>n" Interno | Portała (kW)       0.00         Portała (kW)       0.00         Portała (kW)       0.00         Portała (kW)       0.00         Portała (kW)       0.00         Portała (kW)       0.00         Portała (kW)       0.00         Portała (kW)       0.00         Portała (kW)       0.00         Scala       Piano |

| Sezione 1 - Dati e Informazioni utili sull'Impianto        | Sezione 1.3 - Apparecchi installati (Raccolta dati diretta)                                   | Sezione 3 - Sinte | esi dei risultati | Sezione 3.4 | 4 - Dati riepilogativ |
|------------------------------------------------------------|-----------------------------------------------------------------------------------------------|-------------------|-------------------|-------------|-----------------------|
| Datti riepilogativi relativi alle verifiche esec           | auite e all'esitodi ciascun controllo                                                         |                   | POS.              | TEMP.       | NEG.                  |
| 1) - Controllo del percorso (2.1.1)                        | <ul> <li>The Construction grant and Processing and Provide Television Construction</li> </ul> |                   |                   |             |                       |
| 2) - Controllo dei materiali (2.1.2)                       |                                                                                               |                   |                   |             |                       |
| 3) - Controllo dello stato di conservazione dei materi     | ali (2.1.3)                                                                                   |                   |                   |             |                       |
| 4) - Controllo della tenuta dell'impianto (2.1.4) - impia  | nti a gas naturale (lª famiglia)                                                              |                   |                   |             |                       |
| a) valore della dispersione rilevata 👘 <= 1                | dm³/h                                                                                         | r/h 🔲 >5 dm³/h    |                   |             |                       |
| b) valore della c.d.p. rilevata in 1 min. 🛛 🔲 <= 1         | mbar 📃 >= 1 mbar                                                                              |                   |                   |             |                       |
| 5) - Controllo della tenuta dell'impianto (2.1.4) - impia  | nti a GPL (IIIª famiglia)                                                                     |                   | (III)             |             |                       |
| a) valore della dispersione rilevata 🛛 🔲 <= 0,4            | 4 dm 🔲 >0,4 <=2 dm                                                                            | ∛/h 🔲 >2 dm³/h    |                   |             |                       |
| b) valore della c.d.p. rilevata in 2,5 min. 🔲 <= 1 r       | mbar 🔲 >= 1 mbar                                                                              |                   |                   |             |                       |
| 6) - Controllo del luogo di installazione degli apparec    | chi (2.2.1)                                                                                   |                   |                   |             | (internet)            |
| 7) - Controllo del luogo di installazione delle bombole    | (2.2.2)                                                                                       |                   |                   | (TT)        |                       |
| 8) - Controllo del collegamento apparecchi (2.2.3)         |                                                                                               |                   |                   |             |                       |
| 9) - Controllo della ventilazione dei locali d'installazio | ne degli apparecchi(ove necessaria) (2.2.4)                                                   |                   |                   |             | ETT)                  |
| 10) - Controllo dell'aerazione dei locali d'installazione  | e degli apparecchi(ove necessaria) (2.2.5)                                                    |                   |                   |             |                       |
| 11) - Controllo dello stato di conservazione degli app     | parecchi (2.2.6)                                                                              |                   |                   |             |                       |
| 12) - Controllo del funzionamento degli apparcchi (2       | 2.7)                                                                                          |                   |                   |             |                       |
| 13) - Controllo materiali dei sistemi di evacuazione (2    | 2.3.1)                                                                                        |                   |                   |             |                       |
| 14) - Controllo della compatibilità tra canali/condotti    | di evacuazione e locali di installazione(2.3.2)                                               |                   |                   |             |                       |
| 15) - Controllo dei criteri di posa di canali/condotti d   | vacuazione (2.3.3)                                                                            |                   |                   |             |                       |
| 16) - Controllo posizionamento dei terminali (2.3.4)       |                                                                                               |                   |                   |             |                       |
| 17) - Controllo dello stato di conservazionedei sisten     | ni di evacuazione (2.3.5)                                                                     |                   |                   |             |                       |
| 18) - Controllo della compatibilità tra apparecchi e re    | lativi sistemi di evacuazione (2.3.6)                                                         |                   |                   |             |                       |
| 19) - Controllo della corretta evacuazione dei prodot      | ti della combustione (2.3.7)                                                                  |                   |                   |             |                       |
| 20) - Controllo sistema di scarico della condensa (2.      | 3.8)                                                                                          |                   |                   |             |                       |

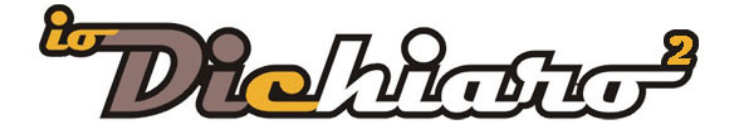

# GAS

# CONTROLLI

È stato aggiunto un ulteriore controllo in fase di redazione dello schema e inserimento dei materiali:

- Il giunto di transizione può essere installato solo all'ESTERNO ... in precedenza si poteva installarlo in tutte le ubicazioni.

# ANOMALIE

Sono state inoltre risolte una serie di anomalie di funzionamento che riportiamo per conoscenza.

# GAS

- In situazioni particolari (inserendo prima alcune tipologie di componenti del canale fumo) quando si inseriva una valvola post contatore anche se il punto di inizio non era stato definito non si riusciva a inserirlo. Risolto!
- Nella stampa dell'allegato I non veniva riportata la località se l'ubicazione dell'impianto era diversa da quella del committente. Risolto!
- Nel documento di accompagnamento il campo del Progettista è stato aumentato a 20 caratteri (era di 20).
- Se si eseguiva l'anteprima di stampa di un progetto gas senza aver compilato alcun campo del progetto appariva errore 1925. Risolto!
- Nella stampa del Libretto di uso e manutenzione dell'impianto termico la sezione "Presa di consegna" non veniva stampata nonostante fosse presente nella maschera. Risolto!
- Nella versione di rete non si poteva fissare una dichiarazione nel caso in cui un altro utente stava compilando un'altra dichiarazione.
- Ci sono alcuni comuni che superano i 30 caratteri e in alcune sezioni non previste appare errore.
- La stampa della trasmissione cumulativa è stata ordinata per data e per Committente.